## FRACCIONAMIENTOS RURALES INSTRUCTIVO PARA PRESENTACIÓN DE TRÁMITE DIGITAL

 Iniciar sesión en CiDi. Es necesario tener Nivel 2 constatado. Al ser redireccionado al Escritorio de CiDi, en la barra de búsqueda escribir "Fraccionamientos Rurales" e ingresar a la aplicación del trámite que aparecerá en el resultado.

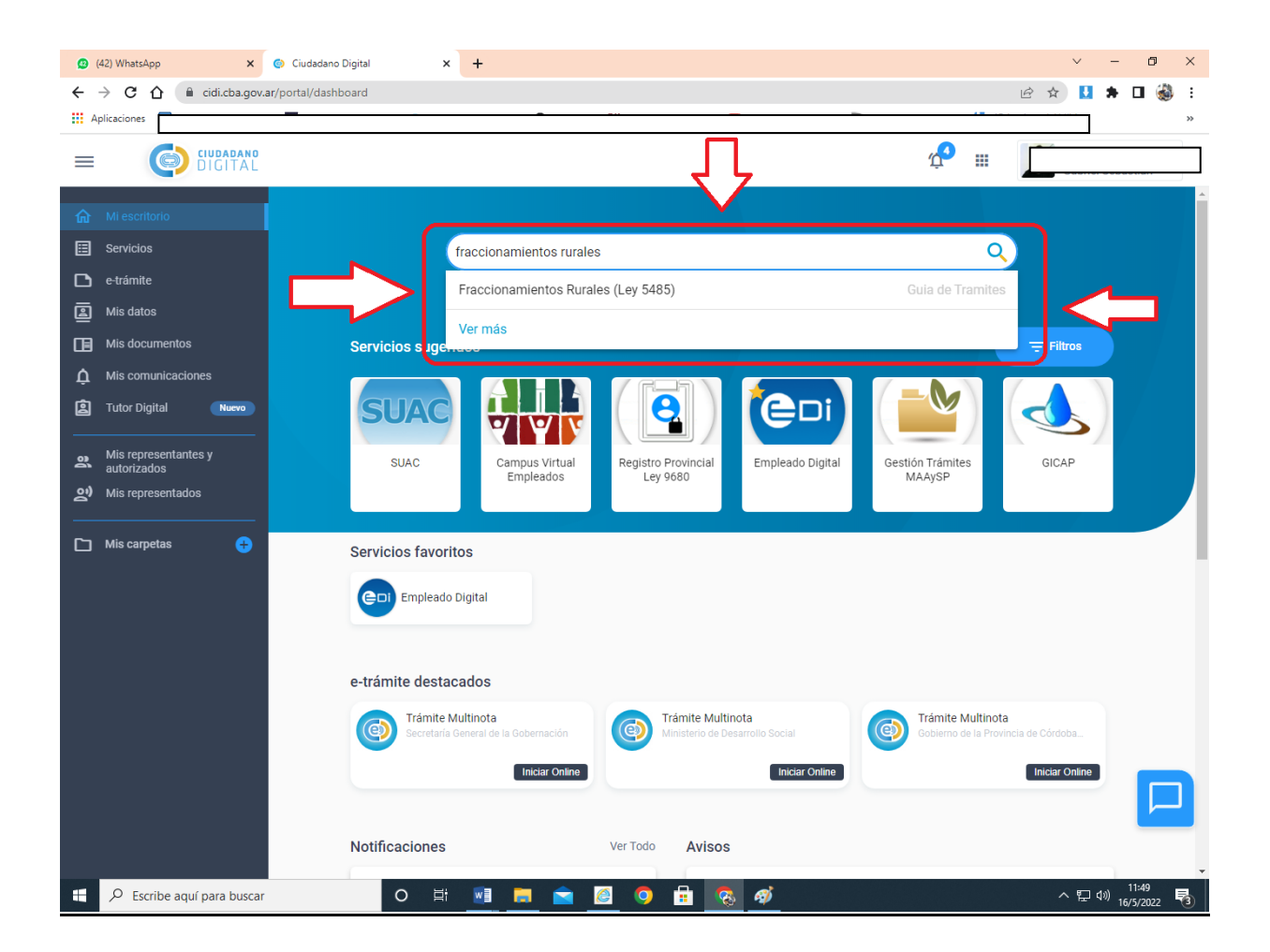

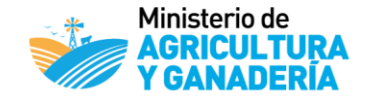

2. Al ingresar se nos mostrará, en primera instancia, dos enlaces que nos redireccionarán a los formularios para presentar trámites referentes a observaciones, solicitadas por la Dirección de Asuntos Legales o bien por el Área Técnica de Fraccionamientos Rurales. Este punto lo desarrollaremos más adelante. Luego de esto tendremos el botón "Iniciar Online" al cual daremos click al momento de iniciar el trámite.

| 😰 (42) WhatsApp                                           | x Ciudadano Digital x S FRACCIONAMIENTOS RURALES X +                                                                                                    | $\sim$ | -              | ٥            | ×  |
|-----------------------------------------------------------|----------------------------------------------------------------------------------------------------|--------|----------------|--------------|----|
| $\leftarrow \ \Rightarrow \ \textbf{G} \ \textbf{\nabla}$ | 🔒 cidi.cba.gov.ar/portal-publico/tramite/FFA820EF-4096-EC11-BA3D-005056A1885B                                                                                                    | r 🚺    | * 0            | 1 🍪          | :  |
| Aplicaciones 🔳                                            | ) Seguimiento correo 🎦 Ultimate Key Daika 🥥 MintJam discography 🔇 Lia's Cafe   H Tag: Itaru Hinoue 🚺 maria mercedes ca 🔟 (Album) (ASL) Vario 🕕 總上いたるのお                                                                                                    | 絵描き    |                |              | ** |
|                                                           | ← Guía única de trámites<br>Guía única de trámites                                                                                                    |        |                |              | •  |
|                                                           | FRACCIONAMIENTOS RURALES (Ley 5485)                                                                                                    |        |                |              |    |
|                                                           | Trámite digital para carga de Información y documentación necesaria a los fines de realizar intervenciones sobre parcelas rurales.<br>MENSURA / SUBDIVISION / UNIÓN / FUTURA UNIÓN / ANEXIÓN / DESANEXIÓN<br>De acuerdo a la LEY 5485 / Resolución Ministerial 194/12 |        |                |              |    |
|                                                           | Para iniciar un NUEVO trámite presione "Iniciar Online"                                                                                                    |        |                |              |    |
|                                                           | ATENCION:<br>Si necesita realizar correcciones solicitadas por el área LEGALES sobre un trámite ya iniciado utilice el siguiente formulario digital:<br>Link:<br>https://fid.cba.gov.ar/ee-fid-multinota/form/AGRICULTUR/FR01-LEG                                     |        |                |              |    |
|                                                           | Si necesita realizar correcciones solicitadas por el área FRACCIONAMIENTOS RURALES sobre un trámite ya iniciado utilice el siguiente formulario digital:<br>Link:<br>https://fid.cba.gov.ar/ee-fid-multinota/form/AGRICULTUR/FR01-FR                                  |        |                |              |    |
|                                                           | Iniciar Online                                                                                                    |        |                |              |    |
|                                                           | ¿Qué necesito para hacerlo? ¿Te resulto útil esta información? Si No                                                                                                    | *      |                |              |    |
|                                                           | : Oué documentación presentar?                                                                                                    | ~      |                |              | -  |
| Escribe                                                   | aquí para buscar 🛛 🔿 🛱 📶 🧮 🔂 🙆 🥥 🛱 🧑 🦓                                                                                                    | ~ ロ    | ⊲≫) 11<br>16/5 | :57<br>/2022 | 3  |

Antes de avanzar a realizar el trámite, nos desplazaremos más abajo en la página, donde observaremos algunas solapas con la información que debemos conocer para iniciar el trámite. Entre estas, en la opción "¿Qué documentación presentar?" encontraremos el modelo de <u>CARTA PODER</u>, la(s) cual(es) deberá(n) ser impresa(s), llenada(s) con los datos solicitados y las firmas insertas deberán estar certificadas. Posteriormente se deberá adjuntar una copia digitalizada en formato PDF de la(s) misma(s) al iniciar el trámite.

| (42) WhatsApp                                  | × Silver Silver | FRACCIONAMIENTOS RURALES (     ×             | +                          |                                        | $\sim$ | -                      | ٥          | ×  |
|------------------------------------------------|----------------------------------------------------------------------------------------------------|----------------------------------------------|----------------------------|----------------------------------------|--------|------------------------|------------|----|
| $\leftrightarrow$ $\rightarrow$ G $\heartsuit$ | cidi.cba.gov.ar/portal-publico/tramite/FFA820EF-4                                                                                                    | 096-EC11-BA3D-005056A1885B                   |                            | Ŕ                                      | ☆ 🔮    | * 0                    | ا          | :  |
| Aplicaciones 🔳                                 |                                                                                                    |                                              |                            |                                        |        |                        |            | >> |
| S<br>L<br>h                                    | i necesita realizar correcciones solicitadas por el área<br>ink:<br>ttps://fid.cba.gov.ar/ee-fid-multinota/form/AGRICULTL                                                                                                    | FRACCIONAMIENTOS RURALES sobre<br>JR/FR01-FR | un trámite ya iniciado uti | ilice el siguiente formulario digital: |        |                        |            | •  |
| l                                              | Iniciar Online                                                                                                    |                                              | 1                          |                                        |        |                        |            |    |
|                                                | ¿Qué necesito para hacerlo?                                                                                                    |                                              | <u></u>                    |                                        | ~      |                        |            |    |
|                                                | ¿Qué documentación presentar?                                                                                                    | $\checkmark$                                 |                            |                                        | ^      |                        |            | l  |
|                                                | Nombre                                                                                                    | Descripción                                  | Original Co                | opia Cantidad                          |        |                        |            | 1  |
|                                                | 1 Poder                                                                                                    |                                              | No No                      | 10                                     |        |                        |            |    |
|                                                | 2 CARTA PODER MODELO - EXPEDIENTE<br>ELECTRONICO FRACCIONAMIENTO - V1                                                                                                    |                                              | No Si                      |                                        |        |                        |            | l  |
|                                                | ¿Qué otro dato debe tenerse en cuenta?                                                                                                    |                                              |                            |                                        | ~      |                        |            |    |
|                                                | ¿Quién puede hacerlo?                                                                                                    | resulto útil esta información?               | Si                         | Νο                                     | ~      |                        |            |    |
|                                                | 🕓 Compartí en Whatsapp                                                                                                    | 🖇 Comparti en                                | Facebook                   | €∕7 Comparti en Twitter                |        |                        |            | -  |
| Escribe ad                                     | quí para buscar O 🗏 t                                                                                                    | 🔟 🗖 🖻 🧕 🧿                                    | 🔒 🐼 🧭                      |                                        | ^ 浢    | く <sup>3))</sup> 16/5/ | 01<br>2022 | 3  |

3. Al comenzar el trámite, el sistema nos indicará nuestros datos y nos permitirá elegir si se trata de un trámite nuevo o de un trámite para adjuntar observaciones a trámites ingresados anteriormente.

| Iniciador Constancias                | DDJJ            | TRS  | PLANOS | Inf.Adic | Confirmaciór |
|--------------------------------------|-----------------|------|--------|----------|--------------|
| Datos del iniciador                  |                 |      |        |          |              |
| Nombre y Apellido<br>Car             |                 | CUIL |        |          |              |
| Representado<br>A sí mismo           |                 |      | Ŧ      |          |              |
| Desea relacionarlo con un trámite ya | existente? 🧿 No | 🔿 si |        |          |              |

Si es un trámite nuevo seleccionamos "No" y damos click en siguiente. Si se trata de un trámite para adjuntar observaciones damos click en "Sí" y el sistema nos brindará una lista de los trámites que hemos iniciado anteriormente con sus respectivos números de trámite, marcados en celeste. Deberemos buscar aquel al que deseamos hacer referencia, darle click y a continuación dar click en el botón "Validar" y finalmente, click en continuar (el botón se verá desplazado hasta al fondo de la lista de trámites)

|                                                                                                    | DDJJ TRS PLANOS                        | Inf.Adic. Confirmación |
|----------------------------------------------------------------------------------------------------|----------------------------------------|------------------------|
| Datos del iniciador                                                                                                    |                                        |                        |
| Nombre y Apellido                                                                                                    | CUIL                                   |                        |
| Can                                                                                                    | 203                                    |                        |
| Representado<br>A sí mismo                                                                                                  | <b>.</b>                               |                        |
| Desea relacionarlo con un trámite ya exis                                                                                   | istente? 🔘 No 🧿 Si                     |                        |
| Desea relacionarlo con un trámite ya exis<br>Trámite/sticker relacionado<br>GOB                                             | istente? 🔵 No 💿 Si                     |                        |
| Desea relacionarlo con un trámite ya exis<br>Trámite/sticker relacionado<br>GOB                                             | istente? No () Si<br>Validar ()<br>no: |                        |
| Desea relacionarlo con un trámite ya exis<br>Trámite/sticker relacionado<br>GOB<br>Aquí sus últimos trámites, seleccione un | istente? No () Si<br>Validar ()<br>no: |                        |
| Desea relacionarlo con un trámite ya exis<br>Trámite/sticker relacionado<br>GOB<br>Aquí sus últimos trámites, seleccione un | istente? No () Si<br>Validar ()<br>no: |                        |
| Desea relacionarlo con un trámite ya exis<br>Trámite/sticker relacionado<br>GOBAquí sus últimos trámites, seleccione un     | istente? No 💿 Si<br>Validar 1<br>no:   |                        |

4. En la solapa de constancias deberemos completar, primero, los datos del profesional interviniente, el Colegio profesional que otorga matrícula y luego el número de la misma. A continuación, deberemos adjuntar la copia digitalizada de la o las cartas poder que debamos presentar, dando click en "Seleccionar archivo" y luego de ubicarlo en nuestra PC y elegirlo, click en "Subir archivo", la opción seguirá habilitada para subir la cantidad de cartas poder que necesitemos. Por cada una que subamos un letrero verde nos informará que se subió correctamente y aparecerán listadas abajo tal como se observa en la captura de pantalla a continuación. Luego daremos click en "Siguiente"

| Iniciador C                                                                                                    | onstancias                                                                                                    |                                                | TRS                                       | PLANOS                                                | - Inf.Adic.              | Confirmación                |
|----------------------------------------------------------------------------------------------------|----------------------------------------------------------------------------------------------------|------------------------------------------------|-------------------------------------------|-------------------------------------------------------|--------------------------|-----------------------------|
|                                                                                                    |                                                                                                    |                                                |                                           |                                                       |                          |                             |
| Datos del profesional inte                                                                                                    | erviniente suscribiente                                                                                                    | del presente trámi                             | ite                                       |                                                       |                          |                             |
|                                                                                                    |                                                                                                    |                                                |                                           |                                                       |                          |                             |
| Colegio profesional otorgante de la mi<br>Colegio de Ingenieros Civiles                                                                                                    | stricula *<br>de Córdoba                                                                                                    |                                                |                                           |                                                       |                          | *                           |
|                                                                                                    |                                                                                                    |                                                |                                           |                                                       |                          |                             |
| Nro.de Matrícula del Profesional interv                                                                                                    | iniente *                                                                                                    |                                                |                                           |                                                       |                          |                             |
|                                                                                                    |                                                                                                    |                                                |                                           |                                                       |                          | 9/1-20                      |
|                                                                                                    |                                                                                                    |                                                |                                           |                                                       |                          |                             |
|                                                                                                    |                                                                                                    |                                                |                                           |                                                       |                          |                             |
| Los archivos a adjuntar d                                                                                                    | eben estar en formato                                                                                                    | PDF, tamaño máx                                | . 10Mb p/cada und                         |                                                       |                          |                             |
| Los archivos a adjuntar d                                                                                                    | eben estar en formato                                                                                                    | PDF, tamaño máx                                | . 10Mb p/cada uno                         |                                                       |                          |                             |
| Los archivos a adjuntar d<br>Carta Poder de los interesad                                                                                                    | eben estar en formato<br>os hacia el profesional inte                                                                                                   | PDF, tamaño máx                                | . 10Mb p/cada unc                         | )                                                     |                          |                             |
| Los archivos a adjuntar d<br>Carta Poder de los interesad                                                                                                    | eben estar en formato<br>os hacia el profesional int<br>Seleccione un archivo                                                                           | PDF, tamaño máx                                | : 10Mb p/cada uno<br>Seleccionar entre do | )<br>cumentos presentados                             |                          |                             |
| Los archivos a adjuntar d<br>Carta Poder de los interesad<br>Seleccionar archivo                                                                                                    | eben estar en formato<br>os hacia el profesional intr<br>Seleccione un archivo                                                                          | PDF, tamaño máx                                | . 10Mb p/cada uno<br>Seleccionar entre do | )<br>cumentos presentados                             |                          |                             |
| Carta Poder de los interesad  Carta Poder de los interesad  Seleccionar archivo  CAPTA PODER ESCANEAT                                                                               | eben estar en formato                                                                                                    | PDF, tamaño máx<br>erviniente<br>Subir archivo | . 10Mb p/cada uno                         | )<br>cumentos presentados                             |                          |                             |
| Los archivos a adjuntar d<br>Carta Poder de los interesad<br>Seleccionar archivo                                                                                                    | eben estar en formato<br>os hacia el profesional intr<br>Seleccione un archivo<br>DA TRAMITE MODELO.pdf                                                 | PDF, tamaño máx<br>erviniente<br>Subir archivo | . 10Mb p/cada uno                         | )<br>cumentos presentados                             |                          |                             |
| Los archivos a adjuntar d<br>Carta Poder de los interesad<br>Seleccionar archivo<br>CARTA PODER ESCANEAL<br>NOTA:                                                                   | eben estar en formato<br>os hacia el profesional int<br>Seleccione un archivo<br>NA TRAMITE MODELO.pdf                                                  | PDF, tamaño máx<br>erviniente<br>Subir archivo | . 10Mb p/cada und                         | )<br>cumentos presentados                             |                          |                             |
| Los archivos a adjuntar d<br>Carta Poder de los interesad<br>Seleccionar archivo<br>CARTA PODER ESCANEAL<br>NOTA:<br>La Carta Poder debe ser digi<br>podrá ser solicitada en el for | eben estar en formato<br>os hacia el profesional int<br>Seleccione un archivo<br>DA TRAMITE MODELO.pdf<br>talizada / escaneada del o<br>mato original.  | PDF, tamaño máx<br>erviniente<br>Subir archivo | a usted está declaran                     | )<br>cumentos presentados<br>do bajo juramento que la | misma se encuentra vigen | te, no fue adulterada y que |
| Los archivos a adjuntar d<br>Carta Poder de los interesad<br>Seleccionar archivo<br>CARTA PODER ESCANEAE<br>NOTA:<br>La Carta Poder debe ser digi<br>podrá ser solicitada en el for | eben estar en formato<br>os hacia el profesional intr<br>Seleccione un archivo<br>DA TRAMITE MODELO.pdf<br>talizada / escaneada del o<br>mato original. | PDF, tamaño máx<br>erviniente<br>Subir archivo | a usted está declaran                     | )<br>cumentos presentados<br>do bajo juramento que la | misma se encuentra vigen | te, no fue adulterada y que |
| Los archivos a adjuntar d<br>Carta Poder de los interesad<br>Seleccionar archivo<br>CARTA PODER ESCANEAL<br>NOTA:<br>La Carta Poder debe ser digi<br>podrá ser solicitada en el for | eben estar en formato<br>os hacia el profesional intu<br>Seleccione un archivo<br>DA TRAMITE MODELO.pdf<br>talizada / escaneada del o<br>mato original. | PDF, tamaño máx<br>erviniente<br>Subir archivo | a usted está declaran                     | )<br>cumentos presentados<br>do bajo juramento que la | misma se encuentra vigen | te, no fue adulterada y que |
| Los archivos a adjuntar d<br>Carta Poder de los interesad<br>Seleccionar archivo<br>CARTA PODER ESCANEAE<br>NOTA:<br>La Carta Poder debe ser digi<br>podrá ser solicitada en el for | eben estar en formato<br>os hacia el profesional intr<br>Seleccione un archivo<br>DA TRAMITE MODELO.pdf<br>talizada / escaneada del o<br>mato original. | PDF, tamaño máx<br>erviniente<br>Subir archivo | a usted está declaran                     | )<br>cumentos presentados<br>do bajo juramento que la | misma se encuentra vigen | te, no fue adulterada y que |

5. En la solapa de Declaración Jurada deberemos llenar los datos de la solicitud del trámite según corresponda, el sistema nos irá indicando la información solicitada. Es importante tener en cuenta que al completar todas las entradas de cada sección, para que se carguen y que podamos avanzar deberemos dar click en el botón "Agregar" ubicado al margen superior derecho de cada una. Algunos datos son verificados por el sistema para poder avanzar, como ser un número de CUIL, número de cuenta de una propiedad o número de liquidación de una tasa retributiva, en estos casos estos aparecerán con un ícono de una lupa, a la cual deberemos dar click para constatar el dato y que el sistema nos permita posteriormente agregar los datos consignados en el formulario.

| FRACCIONAMIENTOS RURALES                                                      |
|-------------------------------------------------------------------------------|
| Fraccionamientos Rurales (Ley 5485)                                           |
| Iniciador Constancias DDJJ TRS PLANOS Inf.Adic. Confirmación                  |
| Trabajos realizados sobre la/s parcela/s                                      |
| MENSURA     SUBDIVISIÓN     UNIÓN     FUTURA UNIÓN     ANEXIÓN     DESANEXIÓN |
|                                                                               |
| Titulares Registrales *                                                       |
| CUIL / CUIT (sin guiones)                                                     |
| Atención                                                                      |
| En caso de no poseer Cuil/ Cuit, favor de completar los siguientes campos.    |
| DNI                                                                           |
| 9999999                                                                       |
| Nombre completo / Razón Social *                                              |
| Inscripción Dominial *                                                        |
| 0/1-100                                                                       |

Otro dato a tener en cuenta es que en muchas ocasiones al terminar de agregar correctamente un dato, algunas entradas figurarán por defecto en color rojo como si hubiera un error, haremos caso omiso, puesto que es un error de la plataforma. Por el contrario cuando ingresemos correctamente los datos solicitados, estos figuraran listados a continuación del formulario como se observa a continuación:

| MENSURA     SUBDIVISIÓN     UNIÓN     FUTURA UNIÓN     ANEXIÓN     DESANEXIÓN               |                                                             |                   |                                   |                      |   |          |
|---------------------------------------------------------------------------------------------|-------------------------------------------------------------|-------------------|-----------------------------------|----------------------|---|----------|
|                                                                                             |                                                             |                   |                                   |                      |   | Agregar  |
| Titulares Registrales<br>CUIL / CUIT (sin guiones)<br>Atención<br>En caso de no pose<br>DNI | * <b>Q</b>                                                  | completar los sig | D<br>uientes campos.              |                      |   | 99999999 |
| Nombre completo /                                                                           | Razón Social *                                              |                   |                                   |                      |   |          |
| Inscripción Dominia                                                                         | a] *                                                        |                   |                                   |                      |   | 0/1-100  |
| Este campo es requerido                                                                     |                                                             |                   |                                   |                      |   |          |
| CUIL / CUIT (sin<br>guiones)                                                                | Atención                                                    | DNI               | Nombre completo /<br>Razón Social | Inscripción Dominial |   |          |
| []                                                                                          | En caso de no pose<br>Cuil/ Cuit, favor de<br>completar los | er                |                                   |                      | Ō |          |

6. En la solapa de TASA RETRIBUTIVA de SERVICIO deberemos ingresar los datos de cada tasa que abonamos. Se agregan del mismo modo que se explica en el punto anterior y al ingresarse correctamente, los datos de cada una aparecerán listados debajo como mencionamos anteriormente. Al haber cargado todas, damos click en siguiente.

| Iniciador Constanc               | ias DDJJ                                                  | TRS PLANOS                                 | Inf.Adic. | Confirmació |
|----------------------------------|-----------------------------------------------------------|--------------------------------------------|-----------|-------------|
| Tasa Retributiva de Servic       | ios (TRS)                                                 |                                            |           |             |
|                                  |                                                           |                                            |           | Agregar     |
| Nro. de liquidación *            | G digito Q                                                | ; Ō                                        |           |             |
| Importe de la tasa *<br>9999     | Estado de Pago *<br>1999 Este campo indica si la tasa est | ta pagada o no, "S" pagada y "N" No pagada | 0/1-2     |             |
| 1/ 1 - 20<br>Nro. de liquidación | Importe de la tasa                                        | Estado de Pago                             |           |             |
| []                               |                                                           | S                                          | Ō         |             |
|                                  |                                                           |                                            |           |             |

7. Luego, en la solapa de planos podremos incorporar los planos en PDF, primero dando click en "Seleccionar archivo" y luego de ubicarlo en nuestra PC, damos click en "Subir archivo". También podremos incorporar archivos KML / KMZ para ubicación de las parcelas. Una vez ingresados todo esto daremos click en siguiente.

| Constanc                                                                                                    | ias DDJJ                                                                           | TRS                                     | PLANOS                             | Inf.Adic.            | Confirmació |
|----------------------------------------------------------------------------------------------------|------------------------------------------------------------------------------------|-----------------------------------------|------------------------------------|----------------------|-------------|
| NOTA:                                                                                                    |                                                                                    |                                         |                                    |                      |             |
| La documentación debe ser o<br>no fue adulterada y que podra                                                                                                | digitalizada / escaneada c<br>á ser solicitada en el form                          | lel original. Al prese<br>ato original. | entarla usted está declara         | ndo bajo juramento q | ue la misma |
| PLANO (Parcelas)                                                                                                    |                                                                                    |                                         |                                    |                      |             |
|                                                                                                    | Seleccione un archivo                                                              | Subir archivo                           | Seleccionar entre docur            | nentos presentados   |             |
| PLANOS TRAMITE MODEL<br>puede subir hasta 3 archivos                                                                                                    | . <mark>O.pdf</mark><br>en formato PDF. Tamaño                                     | máximo p/ cada u                        | no 10Mb                            |                      |             |
| PLANOS TRAMITE MODEL<br>puede subir hasta 3 archivos                                                                                                    | . <mark>O.pdf</mark><br>en formato PDF. Tamaño                                     | máximo p/ cada u                        | no 10Mb                            |                      |             |
| PLANOS TRAMITE MODEL puede subir hasta 3 archivos . ARCHIVO KML / KMZ (ubicad Seleccionar archivo                                                           | .0.pdf<br>en formato PDF. Tamaño<br>ción de las parcelas)<br>Seleccione un archivo | máximo p/ cada u                        | no 10Mb<br>Seleccionar entre docur | nentos presentados   |             |
| Seleccionar archivo     Seleccionar archivo     PLANOS TRAMITE MODEL     puede subir hasta 3 archivos     ARCHIVO KML / KMZ (ubicad     Seleccionar archivo | .0.pdf<br>en formato PDF. Tamaño<br>ción de las parcelas)<br>Seleccione un archivo | máximo p/ cada u<br>Subir archivo       | Seleccionar entre docur            | nentos presentados   |             |

8. En la siguiente solapa, dedicada a "Información Adicional" tendremos una caja de texto donde podremos específicar alguna información que deseemos aclarar sobre el trámite. En caso de que sea un trámite para presentar observaciones, aconsejamos aprovechar este espacio también para referenciar el número de sticker del trámite original, esta información puede ayudarnos en el Ministerio a ubicar más rápido el trámite al que corresponden las observaciones presentadas.

| Iniciador        | Co             | nstancias              | DDJJ               |               | TRS         | F          | PLANOS        | )        | Inf.Adic.    | Confirmaci |
|------------------|----------------|------------------------|--------------------|---------------|-------------|------------|---------------|----------|--------------|------------|
| Indique cualqui/ | er información | adicional que desee ha | acernos conocer. * |               |             |            |               |          |              |            |
| estas tasas      | retributivas   | s que adjunto seg      | gún observacio     | ones recibida | as hacen re | ferencia a | al trámite co | on stick | er nº 123456 | 711101022  |
|                  |                |                        |                    |               |             |            |               |          |              |            |
|                  |                |                        |                    |               |             |            |               |          |              |            |
|                  |                |                        |                    |               |             |            |               |          |              | 125/1-50   |

9. En la última solapa de "Confirmación" podremos ver una lista detallada de toda la información de nuestro trámite, para chequear que todo haya sido incorporado correctamente. Si notamos que falta algo, tendremos opción de regresar a los pasos previos. Si todo está correcto, al final de la página daremos click en "Confirmar"

| ccionamient                   | Constancias                                                            | DJJ TRS                                                       | PLANOS                                          | Inf.Adic.          | Confirmación   |
|-------------------------------|------------------------------------------------------------------------|---------------------------------------------------------------|-------------------------------------------------|--------------------|----------------|
|                               |                                                                        |                                                               |                                                 |                    |                |
| ¿Confirma                     | el ingreso de datos?                                                   |                                                               |                                                 |                    |                |
| Iniciador: C                  |                                                                        |                                                               |                                                 |                    |                |
| Representado                  | A sí mismo                                                             |                                                               |                                                 |                    |                |
| Trámite relaci                | onado: CORDIO: 001000111 FOI                                           |                                                               |                                                 |                    |                |
| Constancias                   |                                                                        |                                                               |                                                 |                    |                |
| Colegio profe                 | ional otorgante de la matrícula: (                                     | Colegio de Ingenieros Civile                                  | es de Córdoba                                   |                    |                |
| Nro.de Matríc                 | la del Profesional interviniente: 1                                    |                                                               |                                                 |                    |                |
| Carta Poder d<br>- CARTA PODE | e los interesados hacia el profesi<br>R ESCANEADA TRAMITE MODEL        | onal interviniente:<br>.0.pdf                                 |                                                 |                    |                |
| NOTA:: La Car                 | a Poder debe ser digitalizada / e<br>igente, no fue adulterada y que p | escaneada del original. Al p<br>podrá ser solicitada en el fo | resentarla usted está declar<br>rmato original. | ando bajo jurament | o que la misma |

## <u>(...)</u>

## PLANOS

NOTA:: La documentación debe ser digitalizada / escaneada del original. Al presentarla usted está declarando bajo juramento que la misma no fue adulterada y que podrá ser solicitada en el formato original.

PLANO (Parcelas): - PLANOS TRAMITE MODELO.pdf

ARCHIVO KML / KMZ (ubicación de las parcelas):

Inf.Adic.

Indique cualquier información adicional que desee hacernos conocer.: estas tasas retributivas que adjunto según observaciones recibidas hacen referencia al trámite con sticker nº 123456711101022

Anterior

Confirmar

**10.** Finalmente, el sistema nos informará que el trámite fue presentado exitosamente y nos brindará el número de sticker del trámite presentado, el cual podremos copiar en formato de texto, copiar un link para compartirlo, o descargar el número de sticker en PDF.

| FRACCIONAMIENTOS RURALES<br>Fraccionamientos Rurales (Ley 5485)                                                 |
|----------------------------------------------------------------------------------------------------|
| Iniciador Constancias DDJJ TRS PLANOS Inf.Adic. Confirmación                                                    |
| Se ha generado el numero de sticker (                                                                           |
| Puede conocer el estado de situación o seguimiento de sus trámites a través de la opción de trámites iniciados. |
| Salir Copiar Link Descargar Sticker                                                                             |
|                                                                                                    |